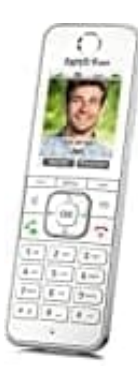

## AVM FRITZ!Fon C6

## Sprache einstellen

Das FRITZ!Fon verwendet als Menüsprache die Sprache, die in der Benutzeroberfläche der FRITZ!Box eingestellt ist. Die Sprachauswahl wird über die Software des Telefons automatisch gesteuert.

1. Klicke in der Benutzeroberfläche der FRITZ!Box auf "System".

| FRITZ! |                           |  |  |  |
|--------|---------------------------|--|--|--|
| ŵ      | Übersicht                 |  |  |  |
| •      | Internet                  |  |  |  |
| No     | Telefonie mleitung 24. de |  |  |  |
| ç      | Heimnetz                  |  |  |  |
| e)])   | WLAN                      |  |  |  |
|        | Smart Home                |  |  |  |
| 0.     | Diagnose                  |  |  |  |
| ()     | System                    |  |  |  |
| *      | Assistenten               |  |  |  |

2. Klicke hier im Menü auf "Region und Sprache".

|    | FRITZ!             |
|----|--------------------|
| ŵ  | Übersicht          |
| 0  | Internet           |
| 5  | Telefonie          |
| Ę, | Heimnetz           |
| =  | WLAN               |
| ٢  | Smart Home         |
| 0  | Diagnose           |
| () | System ^           |
|    | Ereignisse         |
|    | Energiemonitor     |
|    | Push Service       |
|    | FRITZIBox-Benutzer |
| _  | Tasten und LEDs    |
| C  | Region und Sprache |
|    | Sicherung          |
|    | Update             |
|    | Assistenten        |

3. Wähle in der Ausklappliste die gewünschte Sprache aus und klicke zum Speichern der Einstellungen auf "Übernehmen".

| FRITZIBox 7530                                                                                                    | LINETS PERSON |  |
|----------------------------------------------------------------------------------------------------|---------------|--|
|                                                                                                    |               |  |
| And Contraction of Contraction of Co |               |  |
| Hidden lie de gewiestre lørsche au                                                                                                    |               |  |
| Depart T                                                                                                    |               |  |
| and the second                                                                                                    |               |  |
| Nich die Johns ng die Tpriche oneil angewene die 1977/Hon externation neu, dierstiche Anterin von eine gescher.                                                                                                    |               |  |
|                                                                                                    |               |  |
|                                                                                                    |               |  |
|                                                                                                    |               |  |

- 4. Schalte das Telefon aus, indem du die Auflegetaste (roter Hörer) lang drückst. Schalte das Telefon anschließend auf gleiche Weise wieder ein.
- 5. Jetzt wird die passende Software gesucht und installiert. Nach dem Neustart des Telefons wird die Menüsprache verwendet, die du in der Benutzeroberfläche der FRITZ!Box eingestellt hast.